## Handleiding koppeling VUmc en UvA instellingspas tbv follow-me printing O|2

## Koppelen personeelspas (UvA/ Vumc)

Om print-output vanuit Vumc en UvA instellingen op VU multifunctional printer op te halen is het noodzakelijk dat de instellingspas gekoppeld wordt aan de O|2 follow-me print omgeving. Dit proces bestaat uit de volgende stappen:

- A. Account aanmaken op de VU MyNetpay print omgeving d.m.v. inloggen via Surfconext op myNetPay portal.
- B. Persoonlijk tijdelijk wachtwoord aanmaken in myNetPay portal
- C. Door middel van tijdelijk wachtwoord de instellingspas koppelen bij multifunctional terminal @ O|2.
- A. MyNetpay account aanmaken
- Open browser en ga naar locatie: <u>https://netpay.vu.nl</u>
- Selecteer Inloggen (Studenten of medewerkers)

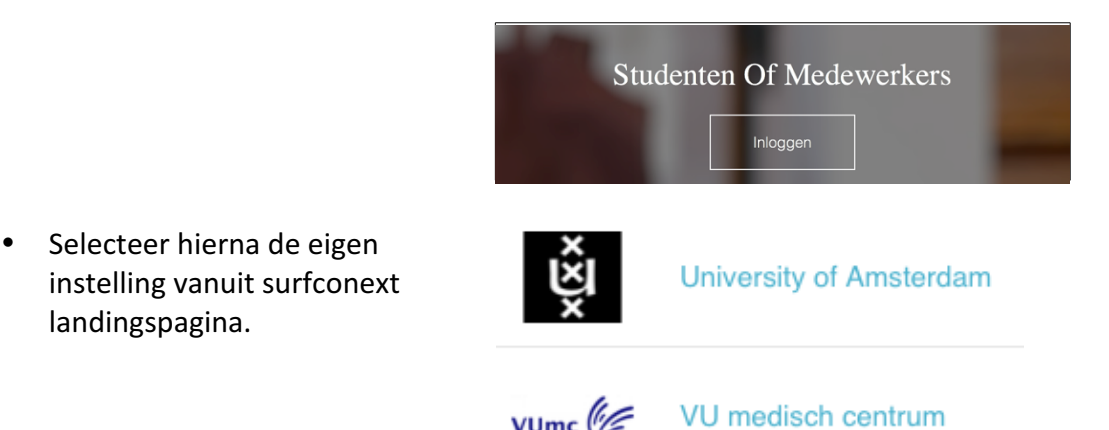

 De surfconext inlogscherm van de eigen instelling wordt vervolgens getoond waarbij ingelogd moet worden met instellings gebruikers ID en wachtwoord.

| Typ an gebruikers                                                                | naam en wachtwoord.                                                                                                    |
|----------------------------------------------------------------------------------|----------------------------------------------------------------------------------------------------|
| Gebruikersnaam:                                                                  | : VUmc.login.account Voorbeeld:<br>Domein\gebruikersnaam                                                                                                    |
| Wachtwoord:                                                                      |                                                                                                    |
|                                                                                  | Aanmelden                                                                                                    |
|                                                                                  | Aanneiden                                                                                                    |
|                                                                                  |                                                                                                    |
| Het afbeeldingonderdeel                                                          | met relatie-id rid8 is niet aangetroffen in het bestand.                                                                                                    |
| UNIVERSITEIT VA                                                                  | met relate-id rid8 is met aangetroffen in het besland.<br>N ÅMSTERDAM                                                                                                    |
| VA Login                                                                         | met relatie-ei rikoti is neit aangetrotten in het bestand.<br>N AMSTERDAM                                                                                                    |
| I×I Het atbeeldingonderdeel i<br>↓ UNIVERSITEIT VAI<br>VA Login                  | met relatie-ei drotti u neit aangstrotten in het bestand.<br>N AMSTERDAM                                                                                                    |
| VAnetID                                                                          | met retatie-ei fotti is neit aangstrotten in het bestand.<br>N AMSTERDAM<br>Voor de valligheid moet je uitloggen en je browser slui                                                                             |
| VAnetID                                                                          | met retate-ei ritett is net aangetrotten in het bestand.<br>N AMSTERDAM<br>Voor de velligheid moet je uitloggen en je browser slui<br>wanneer je geen toegang meer nodig hebt tot<br>afgeschermde applicaties!  |
| IXI Het abbestingenderdeel   WIVERSITEIT VAU   VA Login   vAnetID   tachtwoord   | met retate-ei ritetti en ent aangetrotten in het bestand.<br>N AMSTERDAM<br>Voor de veliigheid moet je uitloggen en je browser slui<br>wanneer je geen toegang meer nodig hebt tot<br>afgeschermde applicaties! |
| IN Het abessängonderdesi<br>UNIVERSITEIT VA<br>VA Login<br>VAnetID<br>(schtwoord | net redate ei ridti is net aargetichten in het bestand.<br>N AMSTERDAM<br>Voor de veiligheid moet je uitloggen en je browser slui<br>wanneer je geen toegang meer nodig hebt tot<br>afgeschermde applicaties!   |

Na succesvol autorisatie via surfconext wordt gevraagd om account gegevens voor follow-me print dienst te delen met VU.

Om bij VU multifunctionele printer de print en scan functionaliteit te kunnen gebruiken zijn de volgende gegevens vereist: users-ID, gebruikersnaam, emailadres, instellingsnaam en type betrekking (medewerker).

Selecteer "Yes, share this data"

Request for release of your information

In order to log in to myNetPay - VU | xafax using your institutional account, VUmc uses SURFconext. This service is only accessible through SURFconext if VUmc shares certain information with this service. For this, your permission is required. The service needs the following information:

| User ID       | T                |
|---------------|------------------|
| Full Name     | Olijieven, A     |
| Email address | r Sales D@una.nl |
| Organization  | (Alto:nl         |
| Affiliation   | employee         |

No, I don't want to use this service

Ve will ask you again when the information changes)

Bij succesvol inloggen wordt de • myNetPay portal getoond.

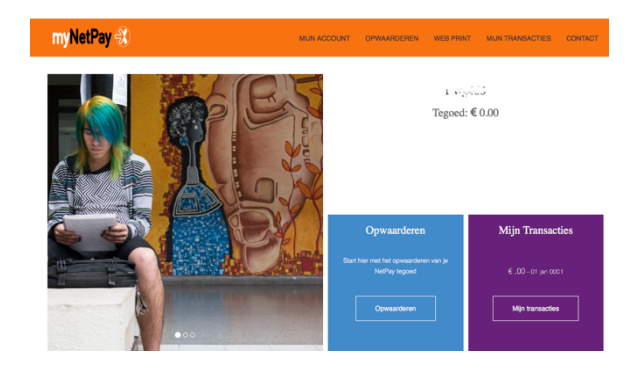

## B. Tijdelijk wachtwoord

Een tijdelijk wachtwoord is nodig om eenmalig instellingspas te koppelen aan • gebruiker ID van de instelling.

Selecteer "mijn account" (1) en daarna

"Tijdelijk wachtwoord" (2)

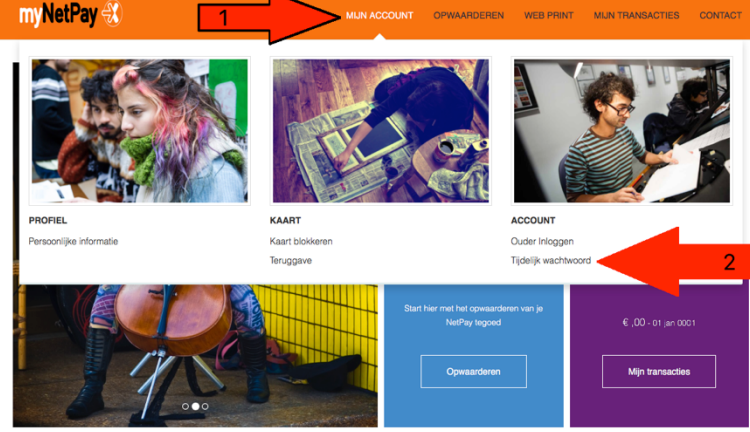

- Maak vervolgens een tijdelijk wachtwoord aan. Dit wachtwoord is 8 uur geldig om de • instellingspas te koppelen (eenmalige actie).
- Log uit van myNetPay portal: selecteer hiervoor "logout" (rechtsboven in scherm) en ٠ sluit browser.

## C. Instellingspas koppelen

Aan de multifunctionele printer in O|2 is een touchpad terminal beschikbaar die geschikt is voor aanmelden met de instellingspas.

- Ga naar de multifunctionele printer en leg de instellingspas op de pasuitsparing van de touchpad aan bovenkant.
- Er komt een melding "Onbekende pas" en selecteer "OK" bij "Wil je deze pas koppelen aan je gebruikersaccount?"
- Selecteer de eigen instelling (mogelijkheden VUmc, UvA en VU)
- Type Instellings gebruikers ID in bij "invoeren gebruikersnaam"

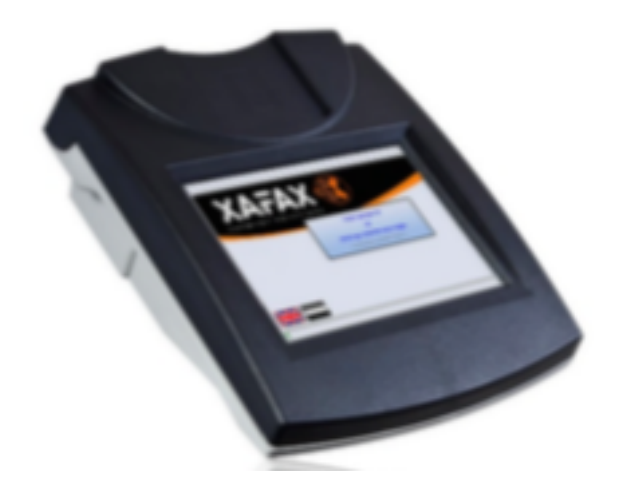

- Type tijdelijk wachtwoord (zoals ingevoerd in myNetPay portal) in bij "invoeren wachtwoord" op de touchpad.
- De instelling pas is gekoppeld met de melding "je kaart is gekoppeld".

Vanaf dit moment is de pas geschikt voor gebruik van VU-printerdiensten in O|2 zoals kopiëren, ophalen print-output en scannen.